## **Unblock Popup on Google Chrome**

- 1. On your computer, open Chrome browser
- 2. At the top right, click More
- 3. Click Settings.
- 4. At the bottom, click **Show advanced settings**.
- 5. Under "Privacy," click Content settings.
- 6. Under "Pop-ups," select or deselect an option: (Scroll Down)
  - Allow all sites to show pop-ups (Recommended for selection)
- 7. Then Ok and restart the Chrome

## Unblock Popup on Mozilla Firefox

- 1. Open the browser
- 2. Click the "hamburger" menu icon (top right) to open the Firefox menu
- 3. Click **Options**
- 4. Click the Content icon located at the top of the window
- 5. Make sure that Block pop-up windows are unchecked
- 6. Then Ok and restart the Firefox

## **Unblock Popup on IE**

- 1. Open Internet Explorer
- 2. Select the **Tools** button
- 3. Then select Internet options
- 4. On the **Privacy** tab, under Pop-up Blocker
- 5. Unchecked the Turn on Pop-up Blocker check box
- 6. Then select Ok and restart the IE